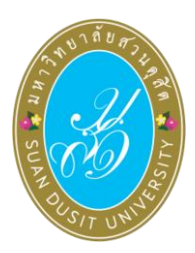

User Manual for the SDU eVote Election Voting System University Council Member Election from Full-Time Faculty to Fill Vacant Positions, 2024

Tuesday, October 22, 2024, from 09:00 AM to 03:00 PM

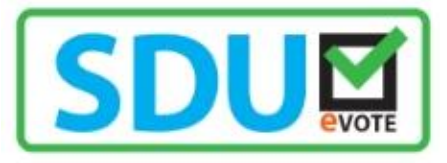

### Steps for Voting in the University Council Election

The voting process for the election of University Council Members from full-time faculty members to fill the vacant position in the year 2024 can be done through the SDU eVote system at https://www.dusit.ac.th/evote. The system is accessible via both computers and smartphones. The voting steps are as follows:

Step 1: Click on "Vote" at the election voting button (as shown in Image 1).

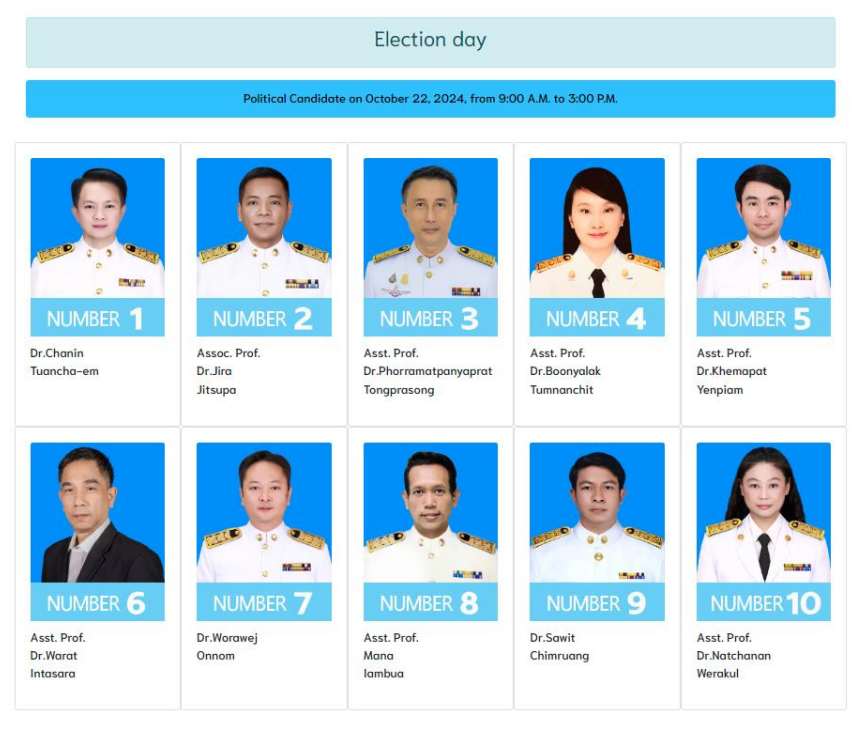

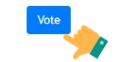

Figure 1: Voting

#### Step 2: Log-in to the Voting System

Enter your username and national ID number to access the SDU eVote online voting system. After that, click "Log-in" (as shown in Figure 2).

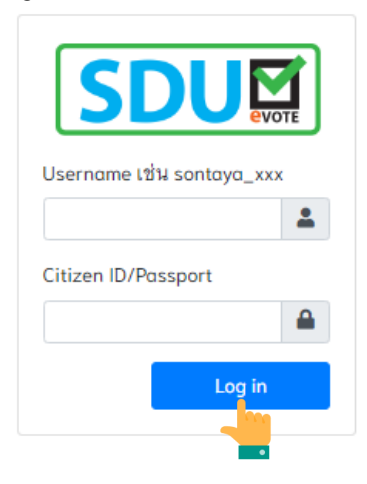

Figure 2: Logging in for Voting

# Step 3: Voting for the University Council Member from Full-Time Faculty to Fill the Vacant Position for the Year 2024

Eligible voters will cast their vote for the University Council member from full-time faculty to fill the vacant position for the year 2024. To vote, click X the checkbox next to the number of the candidate you wish to select. You can choose only one candidate. If you do not wish to vote for any candidate, select "Abstain from Voting." Then, click the "Save Vote" button (as shown in Figure 3).

| Fill out the bollot (Choose one person) |         |         |                                                |
|-----------------------------------------|---------|---------|------------------------------------------------|
| Select                                  | Number  | Picture | Name                                           |
|                                         | 1       |         | Dr.Chanin Tuancha-em                           |
|                                         | 2       |         | Assoc. Prof. Dr. Jira Jitsupa                  |
|                                         | 3       |         | Asst. Prof. Dr. Phorramatpanyaprat Tongprasong |
|                                         | 4       | P.      | Asst. Prof. Dr. Boonyolak Tumnanchit           |
|                                         | 5       |         | Asst. Prof. Dr.Khemapat Yenpiam                |
|                                         | 6       | 2       | Asst. Prof. Dr. Warat Intasara                 |
|                                         | 7       |         | Dr.Worowej Onnom                               |
|                                         | 8       |         | Asst. Prof. Mano lambua                        |
|                                         | 9       |         | Dr.Sawit Chimruang                             |
|                                         | 10      |         | Asst. Prof. Dr Natchanan Werokul               |
|                                         | No vote |         |                                                |
| ✓ Srve                                  |         |         |                                                |

**Figure 3:** Voting for the election of eligible members of the University Council from full-time faculty members to fill a vacant position, 2024.

### Step 4: Confirm your vote

After you have completed voting, a notification will appear prompting you to confirm your vote once again. If you wish to confirm your vote, click the "Confirm" button (as shown in Figure 4).

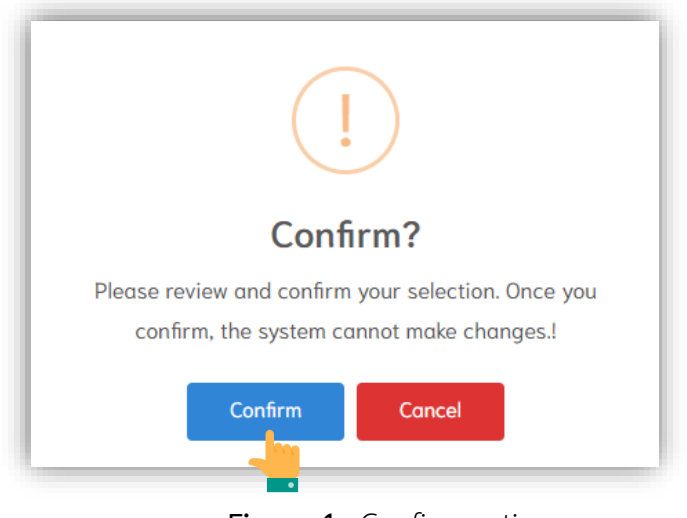

Figure 4: Confirm voting

## Step 5: Completion of Voting

Once your voting is completed, a message saying "Thank you for participating in the election" will appear on the screen. <u>You can only cast your vote once</u> (as shown in Figure 5).

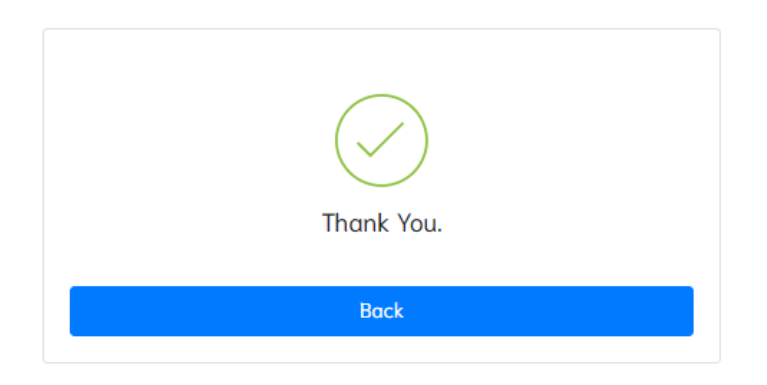

Figure 5: Notification of Completion of Election Voting

If you encounter any issues, please contact the Office of the Vice President for Information Technology. Call at 0 2244 5339 or 5449.